## How to use autostereoscopic visualization

To work comfortably with the **OSV** application, you need at least two displays: one main regular for displaying the application GUI and the second autostereoscopic for full screen displaying video data. Other requirements for your computer are presented here

∕∧

1. Run Octonus Stereo Viewer version 4.8.9.60x64-test or later on regular display

Supported in Otonus Stereo Viewer version 4.8.9.60x64-test and later

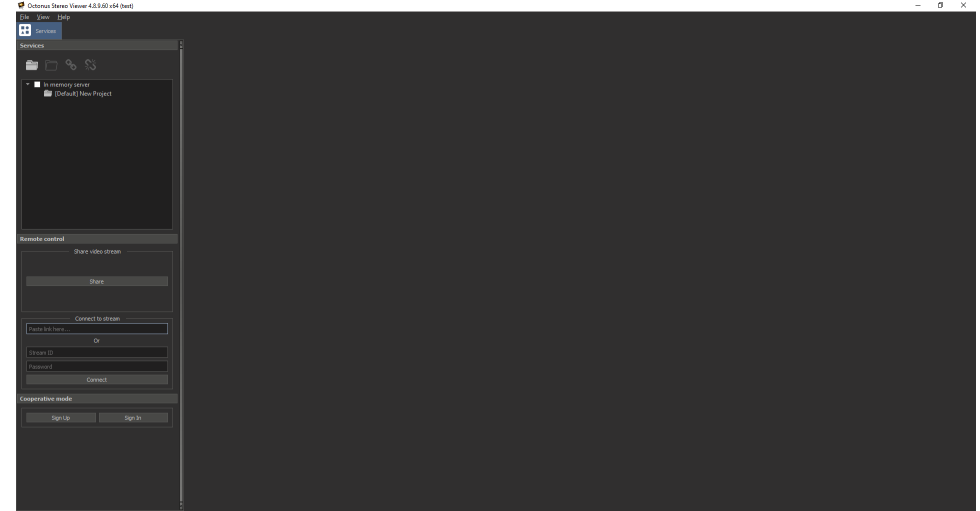

2. Open a stereo movie, some stereo image or connect to an opened video stream session (how to do this, see here)

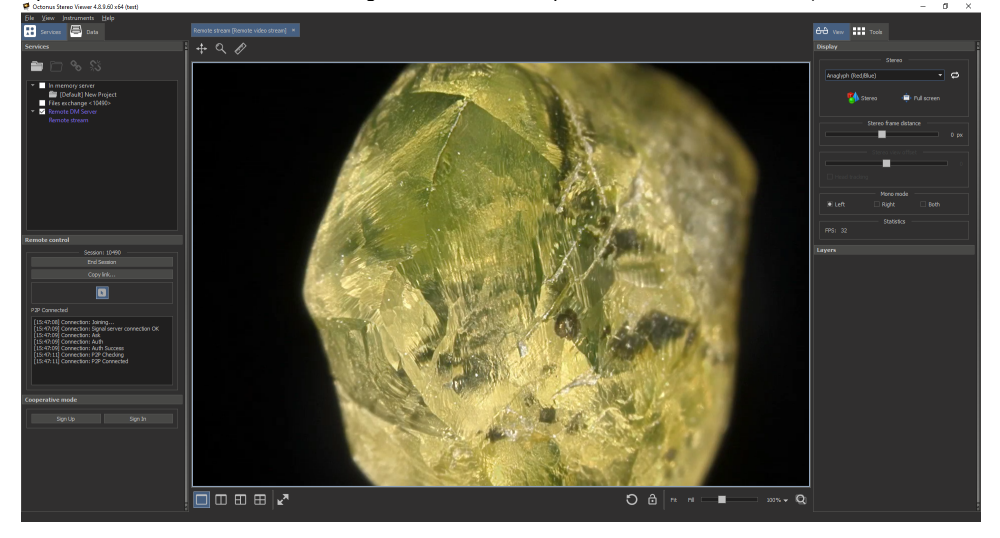

3. Select the AutostereoscopicS1D mode in the list of available stereo modes

| Display                                                                                                    |      |
|----------------------------------------------------------------------------------------------------|------|
| Stereo                                                                                                    |      |
| Anaglyph (Red/Blue)                                                                                                    | C)   |
| Anaglyph (Red/Blue)<br>Interlaced (Polarized)<br>Horizontal Anamorphic<br>Vertical Anamorphic<br>Graphics Driver<br>Virtual Reality<br>Autostereoscopic S1D |      |
|                                                                                                    | 0.02 |
|                                                                                                    | 0 px |
|                                                                                                    |      |
|                                                                                                    |      |
| Head tracking                                                                                                    |      |
| Mono mode                                                                                                    |      |
| Left Right Both                                                                                                    |      |
|                                                                                                    |      |

4. Press the Stereo button and press the Full screen button after that

| Display                                                                                                    | Display                                                                                               |
|----------------------------------------------------------------------------------------------------|----------------------------------------------------------------------------------------------------|
| Stereo Autostereoscopic S1D  C  L  Stereo  Full screen                                                                                                    | Stereo Autostereoscopic S1D C<br>Stereo 2<br>You should use this stereo mode only in full-screen mode |
| Stereo frame distance                                                                                                    | Stereo frame distance                                                                                 |
| Stereo view offset 0                                                                                                    | Stereo view offset 0                                                                                  |
| Mono mode<br>I Left Right Doth                                                                                                    | Mono mode Mono mode                                                                                   |
| Display                                                                                                    |                                                                                                    |
| Stereo Autostereoscopic S1D Control Stereo Control Stereo Control Stereo Control Stereo Control Stereo Control Stereo Control Control |                                                                                                    |
| Stereo frame distance                                                                                                    |                                                                                                    |
| Stereo view offset O Head tracking                                                                                                    |                                                                                                    |
| Mono mode<br>Eft Right Both                                                                                                    |                                                                                                    |

5. The video data will be displayed on the second autostereoscopic display in full screen mode

6. <u>To enable head tracking mode, check the **Head tracking** checkbox:</u>

| Display                                             |        |
|-----------------------------------------------------|--------|
| Stereo                                              |        |
| Autostereoscopic S1D 🔻                              | ¢      |
| Stereo 🔁 Full screen                                |        |
| You should use this stereo mode only in full-screer | n mode |
| Stereo frame distance                               |        |
|                                                     | 0 px   |
| Stereo view offset                                  |        |
|                                                     | 0      |
| 🗶 Head tracking                                     |        |
| Mono mode                                           |        |
| 🖸 Left 🗌 Right 🗌 Both                               |        |